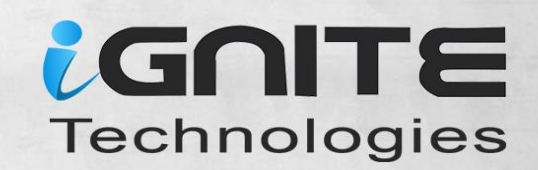

WIGS

MAKS UP

# A DETAILED GUIDE ON DORBUSTER

HOW TO BE A DETECTIVE

In 10 Lessons

D

WWW.HACKINGARTICLES.IN

6

# Contents

| Introduction                 | 3  |
|------------------------------|----|
| What is DirBuster?           | 3  |
| Default Mode                 | 3  |
| Get Request Method           | 4  |
| Pure Brute Force (Numeric)   | 6  |
| Single Sweep (Non-recursive) | 8  |
| Targeted Start               | 10 |
| Blank Extensions             | 11 |
| Search by File Type (.txt)   | 12 |
| Changing the DIR List        | 14 |
| Following Redirects          | 15 |
| Attack through Proxy         | 17 |
| Adding File Extensions       | 20 |
| Evading Detective Measures   | 24 |

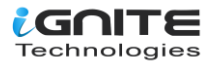

#### Introduction

we are focusing on the transient directory using Kali Linux tool Dibuster and trying to find hidden files and directories within a web server.

#### What is DirBuster?

DirBuster is an application within the Kali arsenal that is designed to brute force web and application servers. The tool can brute force directories and files. The application lets users take advantage of multi-thread functionality to get things moving faster. In this article, we will give you an overview of the tool and its basic functions.

#### **Default Mode**

We start DirBuster and only input http://testphp.vulnweb.com/ in the target URL field. Leave the rest of the options as they are. DirBuster will now auto switch between HEAD and GET requests to perform a list based brute force attack.

|                                                       | OWASP DirBuster 1.0-RC1 - Web Application Brute Forcing | •   | •     | ⊗ |  |
|-------------------------------------------------------|---------------------------------------------------------|-----|-------|---|--|
| File Options About He                                 | elp                                                     |     |       |   |  |
| Target URL (eg http://exam                            | nple.com:80/)                                           |     |       |   |  |
| http://testphp.vulnweb.co                             | m/                                                      |     |       |   |  |
| Work Method Ous                                       | e GET requests only ③ Auto Switch (HEAD and GET)        |     |       |   |  |
| Number Of Threads 🖃                                   | 10 Threads 🗌 Go Faster                                  |     |       |   |  |
| Select scanning type:<br>File with list of dirs/files | Iist based brute force                                  |     |       |   |  |
| /usr/share/wordlists/dirbus                           | ter/apache-user-enum-1.0.txt                            | nfo |       |   |  |
| Char set a-zA-Z0-9%20  Min length 1 Max Length 8      |                                                         |     |       |   |  |
| Select starting options:                              | Standard start point O URL Fuzz                         |     |       |   |  |
| Brute Force Dirs                                      | ✓ Be Recursive Dir to start with /                      |     |       |   |  |
| Brute Force Files                                     | Use Blank Extension File extension php                  |     |       |   |  |
| URL to fuzz - /test.html?url                          | ={dir}.asp                                              |     |       |   |  |
| /                                                     |                                                         |     |       |   |  |
| Exit                                                  |                                                         |     | Start | t |  |
| Please complete the test de                           | etails                                                  |     |       |   |  |

Let's hit Start. DirBuster gets to work and starts brute forcing and we see various files and directories popping up in the result window.

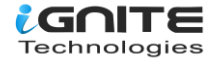

| OWASP DirBuster 1.0-RC1 -                               | Web Application Brute Forcing       | 000               |
|---------------------------------------------------------|-------------------------------------|-------------------|
| File Options About Help                                 |                                     |                   |
| http://testphp.vulnweb.com:80/                          |                                     |                   |
| Scan Information Results - List View: Dirs: 5 Files: 11 | Results - Tree View \ 🔥 Errors: 0 \ |                   |
| Type Found                                              | Response S                          | ize               |
| Dir /                                                   | 200                                 | 4290 🔺            |
| File /index.php                                         | 200                                 | 196               |
| File /categories.php                                    | 200                                 | 196               |
| File /artists.php                                       | 200                                 | 196               |
| File /disclaimer.php                                    | 200                                 | 196 🔐             |
| File /cart.php                                          | 200                                 | 196               |
| File /guestbook.php                                     | 200                                 | 196               |
| Dir /AJAX/                                              | 200                                 | 196               |
| File /AJAX/index.php                                    | 200                                 | 196               |
| File /login.php                                         | 200                                 | 196               |
| File /userinfo.php                                      | 302                                 | 220               |
| Dir /Mod_Rewrite_Shop/                                  | 200                                 | 196               |
| Dir /hpp/                                               | 200                                 | 196               |
| Dir /images/                                            | 200                                 | 154 💌             |
| Current speed: 55 requests/sec                          | (Select and right click             | for more options) |
| Average speed: (T) 50, (C) 53 requests/sec              |                                     |                   |
| Parse Queue Size: 0                                     | Current number of running threads   | 10                |
| Total Requests: 701/107037                              |                                     | . 10              |
| Time To Finish, 00-22-26                                |                                     |                   |
| Time To Finish: 00:33:26                                |                                     |                   |
| Back 00 Pause Stop                                      |                                     | Report            |
| DirBuster Stopped                                       | /Mod_Rewrite                        | _Shop/~fwadmin    |

#### **Get Request Method**

We will now set DirBuster to only use the GET request method. To make things go a little faster, the thread count is set to 200 and the "Go Faster" checkbox is checked.

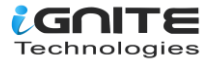

| OWASP DirBuster 1.0-RC1 - Web Application Brute Forcing                                                                 |       |      |  |  |  |
|----------------------------------------------------------------------------------------------------|-------|------|--|--|--|
| File Options About Help                                                                                                 |       |      |  |  |  |
| Target URL (eg http://example.com:80/)                                                                                  |       |      |  |  |  |
| http://testphp.vulnweb.com/                                                                                             |       |      |  |  |  |
| Work Method  I Use GET requests only  Auto Switch (HEAD and GET)                                                        |       |      |  |  |  |
| Number Of Threads 200 Thre 🗹 Go Faster                                                                                  |       |      |  |  |  |
| Select scanning type: <ul> <li>List based brute force</li> <li>Pure Brute Force</li> </ul> File with list of dirs/files |       |      |  |  |  |
| /usr/share/wordlists/dirbuster/apache-user-enum-1.0.txt                                                                 |       |      |  |  |  |
| Char set a-zA-Z0-9%20  Min length  Max Length 8                                                                         |       |      |  |  |  |
| Select starting options: <ul> <li>Standard start point</li> <li>URL Fuzz</li> </ul>                                     |       |      |  |  |  |
| ✓ Brute Force Dirs     ✓ Be Recursive     Dir to start with     /                                                       |       |      |  |  |  |
| ✓ Brute Force Files     □ Use Blank Extension     File extension     php                                                |       |      |  |  |  |
| URL to fuzz - /test.html?url={dir}.asp                                                                                  |       |      |  |  |  |
| /                                                                                                    |       |      |  |  |  |
| Exit                                                                                                    | > Sta | rt   |  |  |  |
| DirBuster Stopped /Mod_Rewrite_Shop/-                                                                                   | fwadı | min/ |  |  |  |

In the Results – Tree View we can see findings.

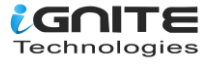

| OWASP D                                    | irBuster 1.0-RC1 - Web Applicatio       | n Brute Forcing 🛛 🖨 🕲 🔇                   |
|--------------------------------------------|-----------------------------------------|-------------------------------------------|
| File Options About Help                    |                                         |                                           |
| Target URL (eg http://example.com:80/)     |                                         |                                           |
| Iscan Information Results - List Vie       | w: Dirs: 6 Files: 15 Results - Tree Vie | W A Errors: 0                             |
| Directory Stucture                         | Response Code                           | Response Size                             |
|                                            | 200                                     | 4290                                      |
| index.php                                  | 200                                     | 4290                                      |
| artists.php                                | 200                                     | 4655                                      |
| categories.php                             | 200                                     | 5454                                      |
| disclaimer.php                             | 200                                     | 4861                                      |
| 🗋 cart.php                                 | 200                                     | 4234                                      |
| guestbook.php                              | 200                                     | 4725                                      |
| 🖶 🧰 🗀 AJAX                                 | 200                                     | 4430                                      |
| login.php                                  | 200                                     | 4865                                      |
| userinfo.php                               | 302                                     | 234                                       |
| 🖶 🧀 Mod_Rewrite_Shop                       | 200                                     | 1171                                      |
| 🖶 🖆 hpp                                    | 200                                     | 399                                       |
|                                            | <u> </u>                                |                                           |
| Current speed: 898 requests/sec            |                                         | (Select and right click for more options) |
| Average speed: (T) 856, (C) 943 reques     | ts/sec                                  |                                           |
| Parse Queue Size: 14083                    | Curr                                    | ent number of running threads: 200        |
| Total Requests: 19696/124890               |                                         | Change                                    |
| Time To Finish: 00:01:51                   |                                         |                                           |
| Exit                                       |                                         | ▷ Start                                   |
| Starting dir/file list based brute forcing |                                         | /Mod_Rewrite_Shop/images/~axe/            |

#### **Pure Brute Force (Numeric)**

The way DirBuster performs this step allows a lot of control over the attack process. In this set we will be using only numerals to perform a pure brute force attack. This is done by selecting "Pure Brute Force" in the scanning type option and selecting "0-9" in the charset drop-down menu. By default, the minimum and maximum character limits are set.

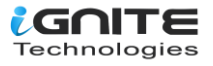

|                                                                                                    | OWASP DirBuster 1.0-RC1 - Web Application Brute Forcing | 0 |      | 8   |  |
|----------------------------------------------------------------------------------------------------|---------------------------------------------------------|---|------|-----|--|
| File Options About                                                                                                    | Help                                                    |   |      |     |  |
| Target URL (eg http://e                                                                                                    | example.com:80/)                                        |   |      |     |  |
| http://testphp.vulnwe                                                                                                    | p.com/                                                  |   |      |     |  |
| Work Method                                                                                                    | ) Use GET requests only ④ Auto Switch (HEAD and GET)    |   |      |     |  |
| Number Of Threads                                                                                                    | 200 Thre 🗹 Go Faster                                    |   |      |     |  |
| Select scanning type:       O List based brute force       Image: Pure Brute Force         File with list of dirs/files       Image: Pure Brute Force       Image: Pure Brute Force         Char set       0-9       Image: Pure Brute Force       Image: Pure Brute Force         Min length       1       Max Length       8 |                                                         |   |      |     |  |
| Select starting options                                                                                                    | • • • • • • • • • • • • • • • • • • •                   |   |      |     |  |
| Brute Force Dirs                                                                                                    | ✓ Be Recursive Dir to start with /                      |   |      |     |  |
| Brute Force Files                                                                                                    | Use Blank Extension File extension php                  |   |      |     |  |
| URL to fuzz - /test.htm                                                                                                    | ?url={dir}.asp                                          |   |      |     |  |
| /                                                                                                    |                                                         |   |      |     |  |
| Exit                                                                                                    | (                                                       | ⊳ | Star | t   |  |
| DirBuster Stopped                                                                                                    |                                                         |   | /45  | 35/ |  |

In the Results – Tree View we can see findings.

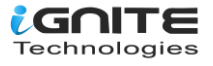

| OWASP                                   | DirBuster 1.0-RC1 - Web Applic                   | ation Brute Forcing 🗢 💿 🛽                 |
|-----------------------------------------|--------------------------------------------------|-------------------------------------------|
| File Options About Help                 |                                                  |                                           |
| Target URL (eg http://example.com:80,   | )                                                |                                           |
| 🕕 🕕 Scan Information \Results - List Vi | ew: Dirs: 5 Files: 12 <sup>)</sup> Results - Tre | e View 🕅 🚹 Errors: 0 🔪                    |
| Directory Stucture                      | Response Code                                    | Response Size                             |
| □ 🍃 /                                   | 200                                              | 4290                                      |
|                                         | 200                                              | 196                                       |
| index.php                               | 200                                              | 196                                       |
| artists.php                             | 200                                              | 196 555                                   |
| 🗋 categories.php                        | 200                                              | 196                                       |
| disclaimer.php                          | 200                                              | 196                                       |
| cart.php                                | 200                                              | 196                                       |
| 🖶 🖆 AJAX                                | 200                                              | 196                                       |
| guestbook.php                           | 200                                              | 196                                       |
| login.php                               | 200                                              | 196                                       |
| userinfo.php                            | 302                                              | 220                                       |
| Mod_Rewrite_Shop                        | 200                                              | 196                                       |
|                                         |                                                  | (Coloct and right click for more entions) |
| current speed: 998 requests/sec         |                                                  | (select and right click for more options) |
| Average speed: (1) 896, (C) 985 reque   | sts/sec                                          |                                           |
| Parse Queue Size: 0                     |                                                  | Current number of running threads: 200    |
| Total Requests: 10756/1333333353        |                                                  | Change                                    |
| Time To Finish: 15 Days                 |                                                  |                                           |
| Exit                                    |                                                  | ► Start                                   |
| Storting diritilo puro bruto torcing    |                                                  | 12474                                     |

# Single Sweep (Non-recursive)

We will now perform a single sweep brute force where the dictionary words are used only once. To achieve this, we will unselect the "Be Recursive" checkbox.

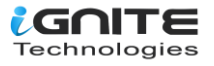

| OWASP DirBuster 1.0-RC1 - Web Application Brute Forcing                                    |      | ⊗ |
|--------------------------------------------------------------------------------------------|------|---|
| File Options About Help                                                                    |      |   |
| Target URL (eg http://example.com:80/)                                                     |      |   |
| http://testphp.vulnweb.com/                                                                |      |   |
| Work Method Ouse GET requests only (a) Auto Switch (HEAD and GET)                          |      |   |
| Number Of Threads 200 Thre V Go Faster                                                     |      |   |
| Select scanning type: <ul> <li>List based brute force</li> <li>Pure Brute Force</li> </ul> |      |   |
| File with list of dirs/files                                                               |      |   |
| /usr/share/wordlists/dirbuster/apache-user-enum-1.0.txt                                    |      |   |
| Char set a-zA-ZO-9%20  Min length 1 Max Length 8                                           |      |   |
| Select starting options: <ul> <li>Standard start point</li> <li>URL Fuzz</li> </ul>        |      |   |
| ✓ Brute Force Dirs     □ Be Recursive     Dir to start with     /                          |      |   |
| ✓ Brute Force Files     □ Use Blank Extension     File extension     php                   |      |   |
| URL to fuzz - /test.html?url={dir}.asp                                                     |      |   |
|                                                                                            |      |   |
| Exit                                                                                       | Star | t |
| Please complete the test details                                                           |      |   |

In the Results – ListView we can see findings.

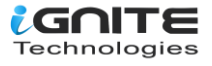

|                | OWASP DirBuster 1.0-RC1 - Web Applicat                           | ion Brute Forcing      | •                 |       | 8   |
|----------------|------------------------------------------------------------------|------------------------|-------------------|-------|-----|
| File Options   | About Help                                                       |                        |                   |       |     |
| http://testphp | .vulnweb.com:80/                                                 |                        |                   |       |     |
| 🕠 Scan Infe    | ormation Results - List View: Dirs: 0 Files: 11 Results - Tree V | /iew \ 🔥 Errors: 0 \   |                   |       |     |
| Туре           | Found                                                            | Response               | Size              |       |     |
| Dir            | /                                                                | 200                    | 4                 | 290   |     |
| File           | /index.php //// ackinganticles.in                                | 200                    |                   | 196   |     |
| File           | /artists.php                                                     | 200                    |                   | 196   |     |
| File           | /categories.php                                                  | 200                    |                   | 196   |     |
| File           | /disclaimer.php                                                  | 200                    |                   | 196   | 33  |
| File           | /cart.php                                                        | 200                    |                   | 196   |     |
| File           | /guestbook.php                                                   | 200                    |                   | 196   |     |
| Dir            | /AJAX/                                                           | 200                    |                   | 196   | 333 |
| File           | /AJAX/index.php                                                  | 200                    |                   | 196   |     |
| File           | /login.php                                                       | 200                    |                   | 196   |     |
| File           | /userinfo.php                                                    | 302                    |                   | 220   |     |
| Dir            | /Mod_Rewrite_Shop/                                               | 200                    |                   | 196   |     |
| Dir            | /hpp/                                                            | 200                    |                   | 196   |     |
| Dir            | /images/                                                         | 200                    |                   | 154   | •   |
| Current speed  | I: 746 requests/sec                                              | (Select and rig        | ht click for more | optio | ns) |
| Average spee   | d: (T) 825, (C) 897 requests/sec                                 |                        |                   |       |     |
| Parse Queue S  | Size: 0 Cu                                                       | rrent number of runnin | iq threads: 200   |       |     |
| Total Request  | s: 10734/17857                                                   | C                      | hange:            |       |     |
| Time To Finish | n: 00:00:07                                                      |                        |                   |       |     |
| 🖨 Back         | Pause     Stop                                                   |                        | Re                | port  |     |

# **Targeted Start**

Further exploring the control options provided by DirBuster, we will set it up to start looking at the "admin" directory. In the "Dir to start with" field, type "/admin" and hit start.

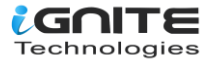

| OWASP DirBuster 1.0-RC1 - Web Application Brute Forcing 🗧 📵 😣                                                                    |
|----------------------------------------------------------------------------------------------------|
| File Options About Help                                                                                                    |
| Target URL (eg http://example.com:80/)                                                                                           |
| http://testphp.vulnweb.com/                                                                                                    |
| Work Method Ouse GET requests only (a) Auto Switch (HEAD and GET)                                                                |
| Number Of Threads 200 Thre 🗹 Go Faster                                                                                           |
| Select scanning type: <ul> <li>List based brute force</li> <li>Pure Brute Force</li> </ul> <li>File with list of dirs/files</li> |
| /usr/share/wordlists/dirbuster/apache-user-enum-1.0.txt                                                                          |
| Char set a-zA-Z0-9%20  Min length 1 Max Length 8                                                                                 |
| Select starting options:                                                                                                    |
| ✓ Brute Force Dirs     ✓ Be Recursive     Dir to start with     /admin                                                           |
| Image: Brute Force Files     Use Blank Extension     File extension     php                                                      |
| URL to fuzz - /test.html?url={dir}.asp                                                                                           |
|                                                                                                    |
| Exit > Start                                                                                                    |

In the Results – Tree View we can see findings.

| UVVAS                               | P DIFBUSTER T.O-KCT - We               | Application Brute Forcing     |               |  |
|-------------------------------------|----------------------------------------|-------------------------------|---------------|--|
| File Options About Help             |                                        |                               |               |  |
| Target URL (eg http://example.com:8 | 30/)<br>View: Dirs: 1 Files: 1 `Result | s - Tree View \ 🕂 Errors: 0 \ |               |  |
| Directory Stucture                  | Response                               | Code                          | Response Size |  |
| B                                   | 200                                    | 196                           |               |  |
| 🗏 🗁 admin                           | 200                                    | 430                           |               |  |
| create.sql                          | 200                                    | 786                           |               |  |
|                                     |                                        |                               |               |  |
|                                     |                                        |                               |               |  |

#### **Blank Extensions**

DirBuster can also look into directories with a blank extension. This could potentially uncover data that might be otherwise left untouched. All we do is check the "Use Blank Extension" checkbox.

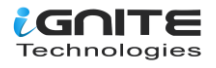

|      |                |             | OWA                      | SP DirBuster 1.0-RC1 -  | OWASP DirBuster 1.0-RC1 - Web Application Brute Forcing |                                                                                                    |      |      |   |  |
|------|----------------|-------------|--------------------------|-------------------------|---------------------------------------------------------|----------------------------------------------------------------------------------------------------|------|------|---|--|
| File | Options        | About       | Help                     |                         |                                                         |                                                                                                    |      |      |   |  |
| Targ | get URL (eg    | g http://e  | xample.com               | :80/)                   |                                                         |                                                                                                    |      |      |   |  |
| htt  | p://testphp    | .vulnweb    | .com/                    |                         |                                                         |                                                                                                    |      |      |   |  |
|      |                |             | WWW.                     | nackingarud             | les.m                                                   |                                                                                                    |      |      |   |  |
| Wor  | k Method       | С           | Use GET re               | quests only 💿 Auto Swit | ch (HEAD and GET)                                       | l de la construcción de la construcción de la construcción de la construcción de la construcción de la constru |      |      |   |  |
| Nun  | nber Of Thi    | reads 🛛     |                          | 200                     | ) Thre 🔽 Go Fa                                          | aster                                                                                                    |      |      |   |  |
| Sele | ect scannin    | g type:     | <ul> <li>List</li> </ul> | based brute force 🔾     | Pure Brute Force                                        |                                                                                                    |      |      |   |  |
| File | with list of   | dirs/files  |                          |                         |                                                         |                                                                                                    |      |      |   |  |
| /us  | r/share/wor    | rdlists/dir | buster/apach             | ne-user-enum-1.0.txt    |                                                         | 🔍 Browse 🕕 List                                                                                                | Info |      |   |  |
| Cha  | r set a-zA     | A-Z0-9%2    | 0                        | Min length              | 1 Max Le                                                | ength 8                                                                                                    |      |      |   |  |
| Sele | ect starting   | options:    | <ul> <li>Stan</li> </ul> | dard start point 🛛 UF   | L Fuzz                                                  |                                                                                                    |      |      |   |  |
| 💌 B  | rute Force     | Dirs        |                          | Be Recursive            | Dir to start with                                       | /                                                                                                    |      |      |   |  |
| V B  | rute Force     | Files       |                          | Use Blank Extension     | File extension                                          | php                                                                                                    |      |      |   |  |
| URL  | . to fuzz - /t | est.html    | url={dir}.a              | sp                      |                                                         |                                                                                                    |      |      |   |  |
| /    |                |             |                          |                         |                                                         |                                                                                                    |      |      |   |  |
|      | Exit           |             |                          |                         |                                                         |                                                                                                    |      | Star | t |  |

We can see the processing happen and DirBuster testing to find directories with blank extensions.

| OWASP DirBuster 1.0-RC1 - Web Application Brute Forcing                                           | • | ▣ | 8        |
|---------------------------------------------------------------------------------------------------|---|---|----------|
| File Options About Help                                                                           |   |   |          |
| http://testphp.vulnweb.com:80/                                                                    |   |   |          |
| 🕕 🕕 Scan Information \Results - List View: Dirs: 5 Files: 11 \Results - Tree View \ 🔥 Errors: 0 \ |   |   |          |
| Testing for dirs in /                                                                             |   |   | <b>•</b> |
| Testing for files in / with no extention 19%                                                      |   |   |          |
| Testing for files in / with extention .php 27%                                                    |   |   | <u> </u> |
| Testing for dirs in /AJAX/ WWW.hackingarticles                                                    |   |   |          |
| Testing for files in /AJAX/ with no extention 2%                                                  |   |   |          |
| Testing for files in /AJAX/ with extention .php 2%                                                |   |   |          |
| Testing for dirs in /Mod_Rewrite_Shop/ 1%                                                         |   |   | •        |

## Search by File Type (.txt)

We will be setting the file extension type to .txt, DirBuster will look specifically for files with a .txt extension. Type ".txt" in the File extension field and hit "Start."

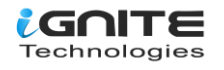

| OWASP DirBuster 1.0-RC1 - Web Application                                                                                                    | n Brute Forcing 🗧 🙃                     | 8       |
|----------------------------------------------------------------------------------------------------|-----------------------------------------|---------|
| File Options About Help                                                                                                    |                                         |         |
| Target URL (eg http://example.com:80/)                                                                                                    |                                         |         |
| http://testphp.vulnweb.com/                                                                                                    |                                         |         |
| Work Method Ouse GET requests only <ul> <li>Auto Switch (HEAD and GET)</li> </ul>                                                                         | т)                                      | _       |
| Number Of Threads 200 Thre V Go                                                                                                    | Faster                                  |         |
| Select scanning type:<br>$\hfill \ensuremath{{\circ}}$ List based brute force $\hfill \ensuremath{{\circ}}$ Pure Brute Force File with list of dirs/files |                                         |         |
| /usr/share/wordlists/dirbuster/apache-user-enum-1.0.txt                                                                                                   | 🔍 Browse 🕕 List Info                    |         |
| Char set a-zA-Z0-9%20 Min length 1 Max I                                                                                                    | Length 8                                |         |
| Select starting options: <ul> <li>Standard start point</li> <li>URL Fuzz</li> </ul>                                                                       |                                         |         |
| ✓ Brute Force Dirs ✓ Be Recursive Dir to start with                                                                                                    | h /                                     |         |
| ✓ Brute Force Files Use Blank Extension File extension                                                                                                    | n txt                                   |         |
| URL to fuzz - /test.html?url={dir}.asp                                                                                                    |                                         |         |
|                                                                                                    |                                         |         |
| Exit                                                                                                    | ▷ Start                                 |         |
| We can see the processing happen and DirBuster testing to find di                                                                                         | rectories with a .txt extension.        |         |
| OWASP DirBuster 1.0-RC1 - Web Application                                                                                                    | n Brute Forcing 🔹 🕒                     | 8       |
| File Options About Help                                                                                                    |                                         |         |
| http://testphp.vulnweb.com:80/                                                                                                    |                                         |         |
| Scan Information Results - List View: Dirs: 5 Files: 11 \Results - Tree View                                                                              | w 🕅 Errors: 0 \                         |         |
| Testing for dirs in / www.hackingarticles.in                                                                                                    | 32%                                     |         |
| Testing for files in / with extention .txt                                                                                                    | 42%                                     | 100000  |
| Testing for dirs in /AJAX/                                                                                                    | 10%                                     | 3000000 |
| Testing for files in /AJAX/ with extention .txt                                                                                                    | 10%                                     | 4       |
| Testing for dirs in /Mod_Rewrite_Shop/<br>                                                                                                    | 8%                                      |         |
| Testing for files in /Mod_Rewrite_Shop/ with extention .txt                                                                                               | 9% 🔲 🗆                                  |         |
| Testing for dirs in /hpp/                                                                                                    | 9%                                      | •       |
| Current speed: 932 requests/sec                                                                                                    | (Select and right click for more option | is)     |

Current speed: 932 requests/sec

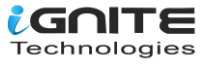

#### **Changing the DIR List**

We will now be changing the directory list in DirBuster. Options > Advanced Options > DirBuster Options > Dir list to use. Here is where we can browse and change the list to "directory-list-2.3-medium.txt", found at /usr/share/dirbuster/wordlists/ in Kali.

|                                    | DirBuster 1.0-RC1 - Advanced Options                                                  | 8                       |
|------------------------------------|---------------------------------------------------------------------------------------|-------------------------|
| HTML Parsing Options $\setminus$ A | withentication Options $\langle$ Http Options $\langle$ Scan Options $\rangle$ DirBus | ter Options $\setminus$ |
| Allow DirBuster to ch<br>Check Now | eck for updates                                                                       |                         |
| Default settings (DirBus           | ter must be restarted for settings to be applied)                                     |                         |
| Number of threads:                 | 200                                                                                   |                         |
| Dir list to use:                   | /usr/share/wordlists/dirbuster/directory-list-2.3-medium.txt                          | 🔍 Browse                |
| File extensions to test:           | php                                                                                   |                         |
|                                    |                                                                                       |                         |
|                                    |                                                                                       |                         |
|                                    |                                                                                       |                         |
|                                    |                                                                                       |                         |
|                                    |                                                                                       |                         |
|                                    |                                                                                       |                         |
|                                    |                                                                                       |                         |
|                                    | 💥 Cancel                                                                              | 🕝 Ok                    |

We can see the word list is now set.

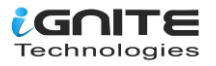

|                                                       | OWASP DirBuster 1.0-RC1 - Web Application Brute Forcin                                                                           | g – 🗆 🗙            |  |  |  |
|-------------------------------------------------------|----------------------------------------------------------------------------------------------------|--------------------|--|--|--|
| File Options About H                                  | elp                                                                                                    |                    |  |  |  |
| Target URL (eg http://exan                            | Target URL (eg http://example.com:80/)                                                                                           |                    |  |  |  |
|                                                       |                                                                                                    |                    |  |  |  |
| W                                                     | ww.hackingarticles.in                                                                                                    |                    |  |  |  |
| Work Method 🛛 🔾 Us                                    | e GET requests only   Auto Switch (HEAD and GET)                                                                                 |                    |  |  |  |
| Number Of Threads                                     | 200 Thre 🗌 Go Faster                                                                                                    |                    |  |  |  |
| Select scanning type:<br>File with list of dirs/files | Select scanning type: <ul> <li>List based brute force</li> <li>Pure Brute Force</li> </ul> <li>File with list of dirs/files</li> |                    |  |  |  |
| /usr/share/wordlists/dirbus                           | ter/directory-list-2.3-medium.txt                                                                                                | 3rowse 🕕 List Info |  |  |  |
| Char set a-zA-Z0-9%20                                 | ▼ Min length 1 Max Length 8                                                                                                    |                    |  |  |  |
|                                                       | www.hackingarticles.in                                                                                                    |                    |  |  |  |
| Select starting options:                              | Standard start point O URL Fuzz                                                                                                  |                    |  |  |  |
| ✓ Brute Force Dirs                                    | Be Recursive Dir to start with /                                                                                                 |                    |  |  |  |
| Brute Force Files                                     | Use Blank Extension File extension php                                                                                           |                    |  |  |  |
| URL to fuzz - /test.html?url={dir}.asp                |                                                                                                    |                    |  |  |  |
|                                                       |                                                                                                    |                    |  |  |  |
| Start                                                 |                                                                                                    |                    |  |  |  |
| Please complete the test de                           | Please complete the test details                                                                                                 |                    |  |  |  |

# **Following Redirects**

DirBuster by default is not set to follow redirects during the attack, but we can enable this option under Options > Follow Redirects.

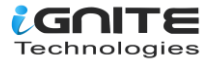

| OWASP DirBuster 1.0-RC1 - Web Application Brute Forcing                                                                                                    | 8  |  |  |
|----------------------------------------------------------------------------------------------------|----|--|--|
| File Options About Help                                                                                                    |    |  |  |
| Targ <ul> <li>Follow Redirects</li> <li>Debug Mode</li> <li>Case Insensative Mode</li> </ul> 0/) <ul> <li>Insensative Mode</li> <li>Insensative Mode</li> <li>Insensative Mode</li> </ul> <ul> <li>Insensative Mode</li> <li>Insensative Mode</li> </ul> | 0  |  |  |
| Work Look & Feel                                                                                                    |    |  |  |
| Num 🔏 Advanced Options 🔅 200 Thre 🗌 Go Faster                                                                                                    |    |  |  |
| Select scanning type: <ul> <li>List based brute force</li> <li>Pure Brute Force</li> </ul> <li>File with list of dirs/files</li> <li>/usr/share/wordlists/dirbuster/apache-user-enum-1.0.txt</li> <li>Browse ① List Info</li>                            |    |  |  |
| Char set a-zA-Z0-9%20 Min length 1 tick Max Length 8                                                                                                    |    |  |  |
| Select starting options: <ul> <li>Standard start point</li> <li>URL Fuzz</li> </ul>                                                                                                    |    |  |  |
| Image: Brute Force Dirs     Image: Be Recursive     Dir to start with                                                                                                    |    |  |  |
| Image: Brute Force Files     Use Blank Extension     File extension     php                                                                                                    |    |  |  |
| URL to fuzz - /test.html?url={dir}.asp /                                                                                                    |    |  |  |
| Exit D Sta                                                                                                    | rt |  |  |

We can see the results in the scan information as the test progresses.

| Type | Found              | Response | Size  |
|------|--------------------|----------|-------|
| ile  | /categories.php    | 200      | 196   |
| ile  | /disclaimer.php    | 200      | 196   |
| ile  | /cart.php          | 200      | 196   |
| ile  | /guestbook.php     | 200      | 196   |
| Dir  | /AJAX/             | 200      | 196   |
| ile  | /AJAX/index.php    | 200      | 196   |
| ile  | /login.php         | 200      | 196   |
| Dir  | /Mod_Rewrite_Shop/ | 200      | 196   |
| Dir  | /hpp/              | 200      | 196   |
| ile  | /userinfo.php      | 200      | 196   |
| Dir  | /images/           | 200      | 154   |
| ile  | /search.php        | 200      | 196   |
| Dir  | /Flash/            | 200      | 154   |
| ile  | /Flash/add.swf     | 200      | 17198 |

Time To Finish: 00:03:44

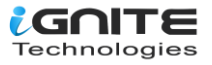

Results in the Tree View.

| OWASP D                                | irBuster 1.0-RC1 - Web Application      | n Brute Forcing 🕒 🕒 😣                     |
|----------------------------------------|-----------------------------------------|-------------------------------------------|
| File Options About Help                |                                         |                                           |
| http://testphp.vulnweb.com:80/         |                                         |                                           |
| I Scan Information Results - List Vie  | w: Dirs: 9 Files: 19 Results - Tree Vie | w \ 🕂 Errors: 0 \                         |
| Directory Stucture                     | Response Code                           | Response Size                             |
| 🖶 🖆 cgi-bin                            | 403                                     | 470                                       |
| art.php                                | 200 carries in                          | 196                                       |
| 🖶 🖆 admin                              | 200                                     | 154                                       |
| redir.php                              | 302                                     | 223                                       |
| artists.php                            | 200                                     | 196                                       |
| guestbook.php                          | 200                                     | 196                                       |
| 🖨 🗁 AJAX                               | 200                                     | 196                                       |
| index.php                              | 200                                     | 196                                       |
| 🖶 🗀 pictures                           | 200                                     | 154                                       |
| userinfo.php                           | 302                                     | 220                                       |
| 🖶 🗀 Mod_Rewrite_Shop                   | 200                                     | 196                                       |
| hpp                                    | 200                                     | 196                                       |
| Current speed: 464 requests/sec        |                                         | (Select and right click for more options) |
| Average speed: (T) 500, (C) 526 reques | ts/sec                                  |                                           |
| Parse Queue Size: 0                    | Curre                                   | ent number of running threads: 100        |
| Total Requests: 10014/4410974          |                                         | Change                                    |

#### **Attack through Proxy**

DirBuster can also attack using a proxy. In this scenario, we try to open a webpage at 192.168.1.108 but are denied access.

| (←) → 健 @ | (i) 192.168.1.108                                                                                               | ~ *** | » | ≡ |
|-----------|----------------------------------------------------------------------------------------------------|-------|---|---|
|           | The second second second second second second second second second second second second second second second se |       |   |   |

# Access forbidden!

You don't have permission to access the requested directory. There is either no index document or the directory is read-protected.

If you think this is a server error, please contact the webmaster.

# **Error 403**

<u>192.168.1.108</u> Apache

We set the IP in DirBuster as the attack target.

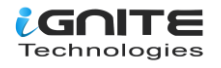

|                                                       | OWASP DirBuster 1.0-RC1 - Web Application Brute Forcing |                  |      |   |  |
|-------------------------------------------------------|---------------------------------------------------------|------------------|------|---|--|
| File Options About                                    | Help                                                    |                  |      |   |  |
| Target URL (eg http://example.com:80/)                |                                                         |                  |      |   |  |
| http://192.168.1.108/                                 |                                                         |                  |      |   |  |
| Work Method                                           | Jse GET requests only ④ Auto Switch (HEAD and GET)      |                  |      |   |  |
| Number Of Threads 🛛 💳                                 | 200 Thre 🗌 Go Faster                                    |                  |      |   |  |
| Select scanning type:<br>File with list of dirs/files | ● List based brute force     ○ Pure Brute Force         |                  |      |   |  |
| /usr/share/wordlists/dirb                             | uster/directory-list-2.3-medium.txt                     | Info             |      |   |  |
| Char set a-zA-Z0-9%20                                 | Min length 1 Max Length 8                               |                  |      |   |  |
| Select starting options:                              | Standard start point O URL Fuzz                         |                  |      |   |  |
| Brute Force Dirs                                      | ✓ Be Recursive Dir to start with /                      |                  |      |   |  |
| Brute Force Files                                     | Use Blank Extension File extension php                  |                  |      |   |  |
| URL to fuzz - /test.html?url={dir}.asp                |                                                         |                  |      |   |  |
| /                                                     |                                                         |                  |      |   |  |
| Exit                                                  |                                                         | $\triangleright$ | Star | t |  |

Before we start the attack, we set up the proxy option under Options > Advance Options > Http Options. Here we check the "Run through a proxy" checkbox, input the IP 192.168.1.108 in the Host field, and set the port to 3129

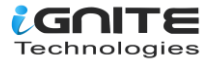

| DirBuster 1.0-RC1 - Advanced Options                                                          |                                       |  |  |
|-----------------------------------------------------------------------------------------------|---------------------------------------|--|--|
| HTML Parsing Options \Authentication Options \Http Options \Scan Options \DirBuster Options \ |                                       |  |  |
| Custom HTTP Headers                                                                           | jarticles.in                          |  |  |
| Header                                                                                        | Value                                 |  |  |
|                                                                                               |                                       |  |  |
| Add New Custom HTTP Header                                                                    |                                       |  |  |
| :                                                                                             | ✿ Add                                 |  |  |
|                                                                                               |                                       |  |  |
| Http User Agent                                                                               |                                       |  |  |
| DirBuster-1.0-RC1 (http://www.owasp.org/index.                                                | php/Category:OWASP_DirBuster_Project) |  |  |
| www.hackinga                                                                                  | rticles.in                            |  |  |
| Proxy Information & Authentifcation                                                           |                                       |  |  |
| Run Through a Proxy                                                                           |                                       |  |  |
| Host Port                                                                                     |                                       |  |  |
| 192.168.1.108 3129                                                                            |                                       |  |  |
| Use Proxy Authentifcati                                                                       |                                       |  |  |
| Realm                                                                                         |                                       |  |  |
| (Leave blank if no                                                                            | t required)                           |  |  |
| User Name Password                                                                            |                                       |  |  |
|                                                                                               |                                       |  |  |
|                                                                                               | 💥 Cancel 📀 Ok                         |  |  |

We can see the test showing results.

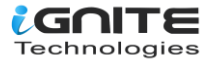

| OWASP DirBuster 1.0-RC1 - Web Application Brute Forcing 🗧 📵 🤅 |                                                                                    |                    |                           |  |
|---------------------------------------------------------------|------------------------------------------------------------------------------------|--------------------|---------------------------|--|
| ile Options About Help                                        |                                                                                    |                    |                           |  |
| http://192.168.1                                              | .108:80/                                                                           |                    |                           |  |
| <ol> <li>Scan Inform</li> </ol>                               | ation $^{\circ}$ Results - List View: Dirs: 12 Files: 4 $\langle$ Results - Tree V | /iew 🕅 Errors: 0 🔪 |                           |  |
| Туре                                                          | Found                                                                              | Response           | Size                      |  |
| Dir                                                           | / www.hackingarticles.in                                                           | 200                | 3784 🔺                    |  |
| Dir                                                           | /error/                                                                            | 403                | 429                       |  |
| Dir                                                           | /icons/                                                                            | 200                | 344                       |  |
| Dir                                                           | /error/include/                                                                    | 403                | 429                       |  |
| Dir /icons/small/ 200                                         |                                                                                    | 344                |                           |  |
| Dir                                                           | /blog/                                                                             | 200                | 410                       |  |
| Dir                                                           | /blog/wp-content/                                                                  | 200                | 331                       |  |
| File                                                          | /blog/wp-content/index.php                                                         | 200                | 331                       |  |
| Dir                                                           | /blog/wp-content/themes/                                                           | 200                | 331                       |  |
| Dir                                                           | /blog/wp-content/uploads/                                                          | 403                | 429                       |  |
| File                                                          | /blog/wp-content/themes/index.php                                                  | 200                | 331                       |  |
| Dir                                                           | /blog/wp-includes/                                                                 | 403                | 429                       |  |
| Dir /blog/wp-includes/images/ 403                             |                                                                                    | 429                |                           |  |
| Dir /blog/wp-includes/images/media/ 403                       |                                                                                    | 429 💌              |                           |  |
| Current speed: 8<br>Average speed: (                          | 93 requests/sec<br>T) 901, (C) 870 requests/sec                                    | (Select and righ   | nt click for more options |  |

# Adding File Extensions

Some file extensions are not set to be searched for in DirBuster, mostly image formats. We can add these to be searched for by navigating to Options > Advanced Options > HTML Parsing Options.

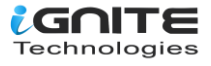

|                         | DirBuster 1.0-RC       | 1 - Advanced Options                                                                     |
|-------------------------|------------------------|------------------------------------------------------------------------------------------|
| HTML Parsing Options    | Authentication Options | Http Options $\overline{\}$ Scan Options $\overline{\}$ DirBuster Options $\overline{\}$ |
| File extensions to not  | t process              |                                                                                          |
| jpg,gif,jpeg,ico,tiff,p | ng,bmp                 | <del>articl</del> es.in                                                                  |
| HTML elements to ex     | tract links from       |                                                                                          |
| F                       | ITML Tag               | Attribute                                                                                |
| a                       | -                      | href                                                                                     |
| img                     |                        | src                                                                                      |
| form                    |                        | action                                                                                   |
| script                  |                        | src                                                                                      |
| iframe                  |                        | src                                                                                      |
| div                     |                        |                                                                                          |
| frame                   |                        | src                                                                                      |
| embed                   |                        | src                                                                                      |
|                         |                        |                                                                                          |
| Tag                     | Attribute              |                                                                                          |
|                         |                        | 🕂 Add                                                                                    |
|                         |                        |                                                                                          |
|                         |                        |                                                                                          |
|                         |                        |                                                                                          |
|                         |                        |                                                                                          |
|                         |                        | 💥 Cancel 🛛 📀 Ok                                                                          |

We will delete jpeg in this instance and click OK.

|                        | DirBuster 1.0-        | CI - Advanced Options    | e                          |
|------------------------|-----------------------|--------------------------|----------------------------|
| HTML Parsing Options   | Authentication Option | s \Http Options \Scan Op | tions \DirBuster Options \ |
| File extensions to not | process               |                          |                            |
| gif,ico,tiff,png,bmp   |                       |                          |                            |
|                        |                       |                          |                            |
|                        | hackingarti           | c <del>les.in</del>      |                            |
| HTML elements to ex    | tract links from      |                          |                            |
| Н                      | ITML Tag              | At                       | tribute                    |
| a                      |                       | href                     |                            |
| img                    |                       | src                      |                            |
| form                   |                       | action                   |                            |
| script                 |                       | src                      |                            |
| iframe                 |                       | src                      |                            |
| div                    |                       | src                      |                            |
| frame                  |                       | src                      |                            |
| embed                  |                       | sic                      |                            |
|                        | Attributo             |                          |                            |
| lay                    | Attribute             |                          | ♣ Add                      |
|                        |                       |                          |                            |
|                        |                       |                          |                            |
|                        |                       |                          |                            |
|                        |                       |                          |                            |
|                        |                       |                          |                            |
|                        |                       |                          | 🖹 Cancel 🛛 📀 Ok            |

In the File Extension filed we will type in "jpeg" to explicitly tell DirBuster to look for .jpeg format files.

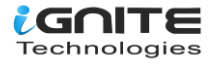

|                                                                                     | OWASP DirBuster 1.0-RC1 - Web Application Brute Forcing                 | 0 | • | 8 |  |  |  |
|-------------------------------------------------------------------------------------|-------------------------------------------------------------------------|---|---|---|--|--|--|
| File Options About                                                                  | ıt Help                                                                 |   |   |   |  |  |  |
| Target URL (eg http://example.com:80/)                                              |                                                                         |   |   |   |  |  |  |
| http://testphp.vulnv                                                                | /eb.com/                                                                |   |   |   |  |  |  |
| Work Method                                                                         | Work Method O Use GET requests only  Auto Switch (HEAD and GET)         |   |   |   |  |  |  |
| Number Of Threads                                                                   | 200 Thre 🗌 Go Faster                                                    |   |   |   |  |  |  |
| Select scanning type                                                                | e: <ul> <li>List based brute force</li> <li>Pure Brute Force</li> </ul> |   |   |   |  |  |  |
| File with list of dirs/fi                                                           | les                                                                     |   |   |   |  |  |  |
| /usr/share/wordlists/dirbuster/directory-list-2.3-medium.txt                        |                                                                         |   |   |   |  |  |  |
| Char set a-zA-Z0-9%20Min length 1.S.III Max Length 8                                |                                                                         |   |   |   |  |  |  |
| Select starting options: <ul> <li>Standard start point</li> <li>URL Fuzz</li> </ul> |                                                                         |   |   |   |  |  |  |
| Brute Force Dirs                                                                    | ✓ Be Recursive Dir to start with /                                      |   |   |   |  |  |  |
| ✓ Brute Force Files                                                                 | Use Blank Extension File extension jpeg                                 |   |   |   |  |  |  |
| URL to fuzz - /test.html?url={dir}.asp                                              |                                                                         |   |   |   |  |  |  |
| /                                                                                   |                                                                         |   |   |   |  |  |  |

We can see in the testing process, DirBuster is looking for and finding jpeg files.

| OWASP DirBuster 1.0-RC1 - Web Appli                                        | ication Brute Forcing 🗧 🕒 🛽 |  |  |
|----------------------------------------------------------------------------|-----------------------------|--|--|
| File Options About Help                                                    |                             |  |  |
| http://testphp.vulnweb.com:80/                                             |                             |  |  |
| 🕕 🕕 Scan Information \Results - List View: Dirs: 5 Files: 6 \Results - Tre | e View 🕅 🚹 Errors: 0 🔪      |  |  |
| Testing for dirs in / ckingarticles.in                                     | 0%                          |  |  |
| Testing for files in / with extention .jpeg                                | 0%                          |  |  |
| Testing for dirs in /images/                                               | 0%                          |  |  |
| Testing for files in /images/ with extention .jpeg                         | 0%                          |  |  |
| Testing for dirs in /cgi-bin/                                              | 0%                          |  |  |
| Testing for files in /cgi-bin/ with extention .jpeg                        | 0%                          |  |  |
| Testing for dirs in /admin/                                                | 0% 🔲 🗖 🤟                    |  |  |
| Current speed: 532 requests/sec (Select and right click for more opt       |                             |  |  |
| Average speed: (T) 410, (C) 410 requests/sec                               |                             |  |  |
| Parse Queue Size: 0 Current number of running threads: 100                 |                             |  |  |
| Total Requests: 2050/2646589                                               | Change                      |  |  |

#### **Evading Detective Measures**

Exceeding the warranted requests per second during an attack is a sure shot way to get flagged by any kind of detective measures put into place. DirBuster lets us control the requests per second to bypass this defense. Options > Advanced Options > Scan Options is where we can enable this setting.

| DirBuster 1.0-RC1 - Advanced Options                                                                                                   |                                 |  |  |  |  |
|----------------------------------------------------------------------------------------------------|---------------------------------|--|--|--|--|
| /HTML Parsing Options $\Delta$ (Authentication Options $\Delta$ Http Options $\Delta$ Scan Options $\Delta$ DirBuster Options $\Delta$ |                                 |  |  |  |  |
| Connection Time out Fail Case String                                                                                                   |                                 |  |  |  |  |
| 30 (In Seconds)                                                                                                    | thereIsNoWayThat-You-CanBeThere |  |  |  |  |
| Limit number of requests per s                                                                                                    | econd                           |  |  |  |  |
| 50 Number of request                                                                                                    | s per second                    |  |  |  |  |
|                                                                                                    |                                 |  |  |  |  |
|                                                                                                    |                                 |  |  |  |  |
|                                                                                                    |                                 |  |  |  |  |
|                                                                                                    | 💥 Cancel 💿 Ok                   |  |  |  |  |

We are setting Connection Time Out to 500, checking the Limit number of requests per second and setting that field to 20.

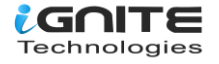

| DirBuster 1.0-RC1 - Advanced Options                                                                                         | 6 |
|----------------------------------------------------------------------------------------------------|---|
| /HTML Parsing Options $\Delta$ Authentication Options $\Delta$ Http Options $\Delta$ Scan Options $\Delta$ DirBuster Options | \ |
| Connection Time out Fail Case String                                                                                         |   |
| 500 (In Seconds) thereIsNoWayThat-You-CanBeThere                                                                             |   |
|                                                                                                    |   |
| ✓ Limit number of requests per second                                                                                        |   |
| 20 Number of requests per second                                                                                             |   |
|                                                                                                    |   |
|                                                                                                    |   |
|                                                                                                    |   |
|                                                                                                    |   |
|                                                                                                    |   |
|                                                                                                    |   |
| www.hackingarticles.in                                                                                                    |   |
|                                                                                                    |   |
|                                                                                                    |   |
|                                                                                                    |   |
|                                                                                                    |   |
|                                                                                                    |   |
|                                                                                                    |   |
|                                                                                                    |   |
|                                                                                                    |   |
| 🔀 Cancel 📀 Ok                                                                                                    |   |

Once the test initiated, we will see the results. The scan was stopped to show the initial findings.

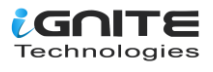

| ile Options                | About Help                                                                       |                         |                         |  |
|----------------------------|----------------------------------------------------------------------------------|-------------------------|-------------------------|--|
| nttp://testphp             | .vulnweb.com:80/                                                                 | n                       |                         |  |
| 🕕 Scan Info                | rmation $^{\circ}$ Results - List View: Dirs: 5 Files: 11 $ angle$ Results - Tre | e View 🛝 Errors: 0 🔪    |                         |  |
| Туре                       | Found                                                                            | Response                | Size                    |  |
| Dir                        | /                                                                                | 200                     | 4290                    |  |
| File                       | /index.php                                                                       | 200                     | 196                     |  |
| File                       | /categories.php                                                                  | 200                     | 196                     |  |
| File                       | /artists.php                                                                     | 200                     | 196                     |  |
| File                       | /disclaimer.php                                                                  | 200                     | 196                     |  |
| ile                        | /cart.php                                                                        | 200                     | 196                     |  |
| ile                        | /guestbook.php                                                                   | 200                     | 196                     |  |
| Dir                        | /AJAX/                                                                           | 200                     | 196                     |  |
| ile                        | /AJAX/index.php                                                                  | 200                     | 196                     |  |
| ile                        | /login.php                                                                       | 200                     | 196                     |  |
| ile                        | /userinfo.php                                                                    | 302                     | 220                     |  |
| Dir                        | /Mod_Rewrite_Shop/                                                               | 200                     | 196                     |  |
| Dir                        | /hpp/                                                                            | 200                     | 196                     |  |
| Dir                        | /images/                                                                         | 200                     | 154                     |  |
| urrent speed               | : 55 requests/sec                                                                | (Select and rig         | ht click for more optio |  |
| verage speed               | l: (T) 50, (C) 53 requests/sec                                                   |                         |                         |  |
| arse Queue S               | ize: 0                                                                           | rrent number of running | threads: 10             |  |
| Total Requests: 701/107037 |                                                                                  | Change                  |                         |  |
|                            |                                                                                  | Cha                     | inge                    |  |
| ime To Finish              | : 00:33:26                                                                       |                         |                         |  |
| < Back                     | Pause     Stop                                                                   |                         | Report                  |  |
|                            |                                                                                  |                         |                         |  |

Once the scan is complete the actual findings can be seen.

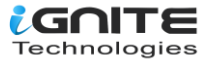

|                                                                                                    |                                                                         | OV              | VASP DirBuster 1.0-RC1 -        | Web Application Brute Forcing      | 008  |  |  |
|----------------------------------------------------------------------------------------------------|-------------------------------------------------------------------------|-----------------|---------------------------------|------------------------------------|------|--|--|
| File                                                                                                    | Options A                                                               | bout Help       |                                 |                                    |      |  |  |
| http                                                                                                    | http://testphp.vulnweb.com:80/                                          |                 |                                 |                                    |      |  |  |
|                                                                                                    | Scan Informa                                                            | ation Results - | LIST VIEW: DIRS: 4 FILES: 1 \Re | esults - Tree View \ 🔼 Errors: 0 \ |      |  |  |
|                                                                                                    | Туре                                                                    |                 | Found                           | Response                           | Size |  |  |
| Dir                                                                                                    |                                                                         | /               |                                 | 200                                | 4290 |  |  |
| Dir                                                                                                    |                                                                         | /images/        |                                 | 200                                | 154  |  |  |
| Dir                                                                                                    |                                                                         | /cgi-bin/       |                                 | 403                                | 470  |  |  |
| Dir                                                                                                    |                                                                         | /admin/         |                                 | 200                                | 154  |  |  |
| Dir                                                                                                    |                                                                         | /pictures/      |                                 | 200                                | 154  |  |  |
| File                                                                                                    |                                                                         | /index.pnp      | h                               | 200                                | 196  |  |  |
|                                                                                                    |                                                                         |                 |                                 |                                    |      |  |  |
| Curr                                                                                                    | Current speed: 0 requests/sec (Select and right click for more options) |                 |                                 |                                    |      |  |  |
| Average speed: (T) 21, (C) 20 requests/sec                                                                                                    |                                                                         |                 |                                 |                                    |      |  |  |
| Parse Queue Size: 0     Current number of running threads: 100       Total Requests: 726/2205489     Change       Time To Finish: 1 Day     Change |                                                                         |                 | g threads: 100<br>hange         |                                    |      |  |  |
|                                                                                                    |                                                                         |                 |                                 |                                    |      |  |  |

We hope you enjoy using this tool. It is a great tool that's a must in a pen tester's arsenal.

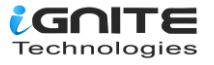

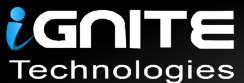

# JOIN OUR TRAINING PROGRAMS

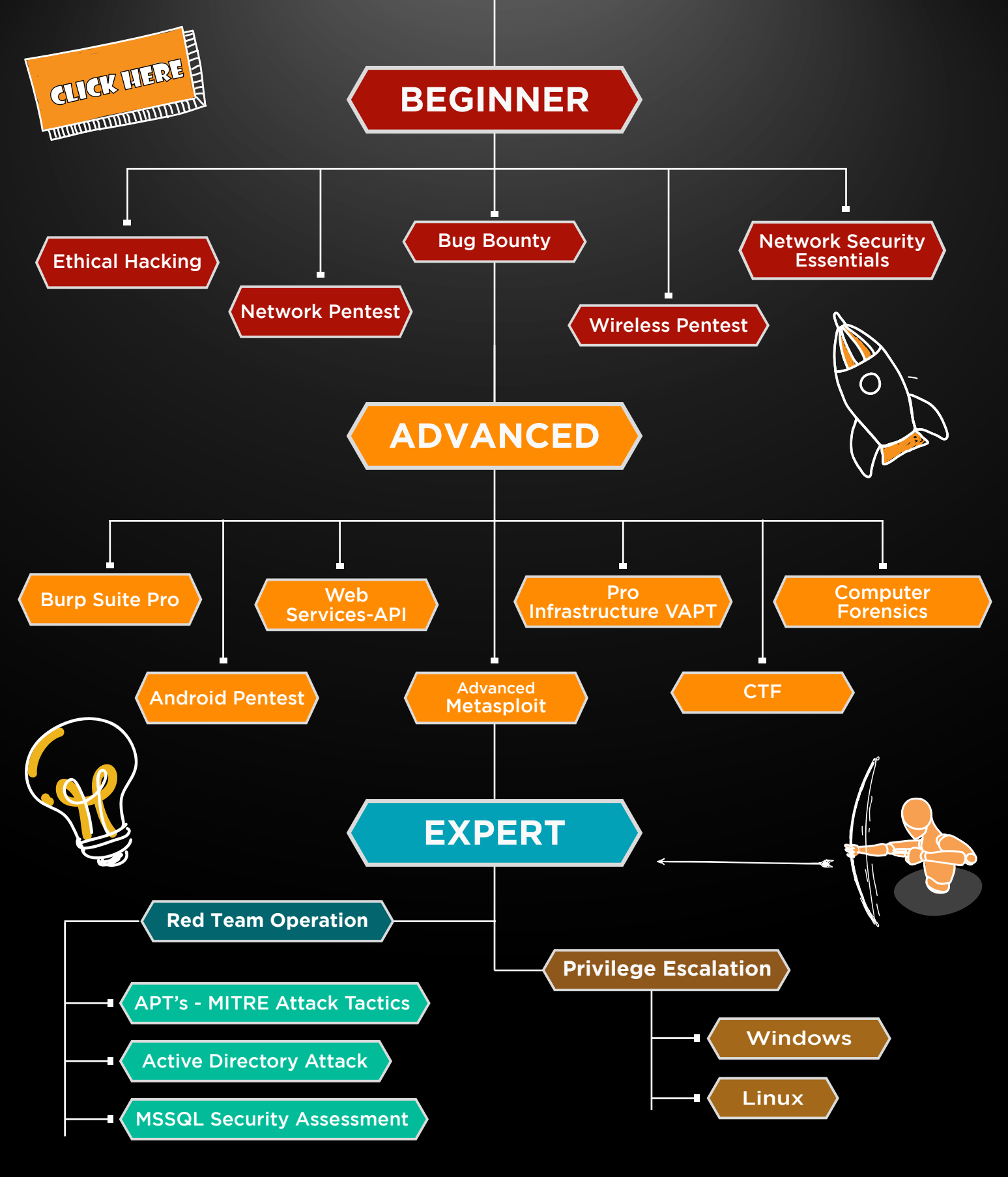

in 😱

www.ignitetechnologies.in